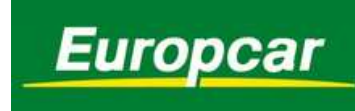

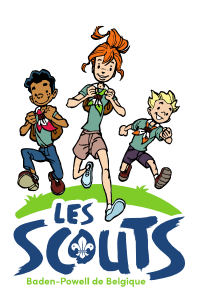

La location d'un véhicule chez Europcar passe préalablement par la création d'un compte d'unité Europcar.biz. C'est l'animateur d'unité qui reçoit les accès et gère ce compte. Plus d'information sur la création d'un compte Europcar.biz sur <u>www.lesscouts.be</u>

## *Réserver un véhicule chez Europcar via Europcar.biz*

Avant de commencer une réservation assure-toi d'avoir les informations nécessaires à la location.

- Dates de la location.
- Le type de véhicule que tu souhaites louer.
- Le nom, prénom, date de naissance, téléphone et email du conducteur principal du véhicule.
- Le nom et prénom de l'éventuel 2ème conducteur (pour rappel, le 2ème conducteur est
- gratuit. Au-delà, il faudra payer un supplément).
- 1. Rends-toi sur le site https://www.europcar.biz/
- 2. Connecte-toi à l'aide des identifiants Europcar de ton unité.
- 3. Dans le menu central, clique sur « Créer une réservation ».

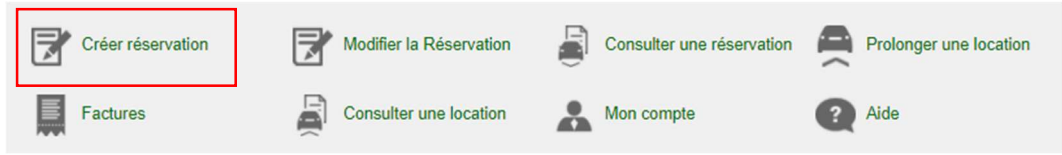

- 4. Choisi pour qui tu souhaites effectuer la réservation (il s'agit du conducteur principal du véhicule).
  - a. Si le conducteur n'est pas encore enregistré dans le compte, clique sur « Réserver pour un conducteur non enregistré ».
  - b. Si le conducteur a déjà été enregistré dans le système (ce sera le cas par exemple si tu as déjà effectué une réservation pour lui dans le passé), clique sur « Voir tous les conducteurs » et sélectionne le conducteur dans la liste qui apparait.

| Réserver pour un conducteur non enregistré Voir tous les conducteurs | OU         |        |        |
|----------------------------------------------------------------------|------------|--------|--------|
| E-mail                                                               | First Name | Nom    | Niveau |
| unimi @laaaainia                                                     | 000000     |        | Normal |
| @''                                                                  |            | DMMERO | Normal |
|                                                                      |            |        | Normal |

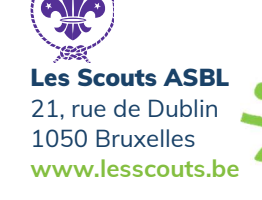

## 5. Complète les détails de la réservation

|                | Départ Date et heure du retrait du véhicule                                                                                              |                           |
|----------------|----------------------------------------------------------------------------------------------------|---------------------------|
|                | Date et heure :*                                                                                                    | ✓<br>Détails agence እ     |
|                | Retour                                                                                                    |                           |
|                | Date et heure :*<br>24/04/2021 O 9:00 Date et heure de retour du véhicule<br>Lieu*<br>Memory même agence<br>autre agence Find a Location |                           |
|                | Code tarif                                                                                                    |                           |
|                | Code tarif* CODE DE LUNITE* Code tarif* Choix du code de tarif (une seule possibilité)                                                   | Code et nom de l'unité    |
| 6.<br>7.       | Clique sur<br>Effectue le choix du véhicule parmi la gamme Tourisme ou Util<br>TOURISME UTILITAIRES PRESTIGE                             | itaires.                  |
| 8.             | En regard du venicule choisi, clique sur « Choose my options »                                                                           |                           |
| Code<br>ACRISS | ECMR RENAULT CLIO ou similaire                                                                                                    | Options Choose my options |

| CHOOSE MY OPTIONS |                                 | Réser | ver maintenant |
|-------------------|---------------------------------|-------|----------------|
|                   | More details 📏                  | Prix  | EUR 63.84      |
|                   | S CO <sub>2</sub> Emission: 104 |       |                |

Seul certains véhicules bénéficient des tarifs et avantages *Les Scouts*. Il s'agit des véhicules portant le code ACRISS suivant :
 Tourisme : ACRISS, ECMR, ECAR, CCMR, CCAR, CWMR, CWAR, DDMR, DDAR, IMMR, IMAR, IVMR, SDAR, SWAR, SFMR, PVMR
 Utilitaires : VPIW, VPIE, VMBW, VMBE, VMHW, VMHX, VGIX, VGBW, VMPW
 Une manière simple de contrôler que tu as bien choisi un véhicule bénéficiant de nos avantages est d'ajouter un conducteur additionnel à l'étape suivante « Choose my options ».
 Si le prix reste identique c'est que le véhicule fait partie des véhicules bénéficiant de nos avantages.

• Si le prix augmente c'est que le véhicule ne fait pas partie des véhicules bénéficiant de nos avantages.

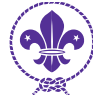

Les Scouts ASBL 21, rue de Dublin 1050 Bruxelles www.lesscouts.be Remarque : si lors du choix du véhicule, celui-ci possède la mention « Sur demande », cela indique qu'Europcar ne peux pas directement garantir la disponibilité du véhicule. Dans ce cas, continue le processus de réservation jusqu'au bout de manière normale.

*Europcar va ensuite vérifier auprès de son centre de distribution et de réservation si le véhicule peut être disponible.* 

- Si le véhicule est disponible tu recevras une confirmation par email (cela prendra sans doute quelques jours).
- Si la réservation pose problème Europcar prendra contact avec toi de manière proactive.

Cependant, si tu n'as pas de nouvelles au bout de quelques jours, nous te conseillons de prendre contact avec le centre de réservation d'Europcar au 02.348.92.06 ou via reservations.belgium@europcar.com.

| CHOOSE MY OPTIONS |                                  | Réserv | er maintenant |
|-------------------|----------------------------------|--------|---------------|
|                   | N/A CO <sub>2</sub> Emission:223 | Prix   | EUR 127.27    |
|                   | 3 M Manual Transmission          |        |               |

9. Si besoin, ajoute un conducteur additionnel (pour rappel, le 2ème conducteur est gratuit. Au-delà, il faudra payer un supplément).

| Détails de la réservation | Choisir un véhicule      | Options I | Devis                                   |                        |                        |
|---------------------------|--------------------------|-----------|-----------------------------------------|------------------------|------------------------|
| choose your extras        |                          |           |                                         | Options                |                        |
| Condu                     | cteur additionnel        | B         | Siège enfant 9-18kg (1-3 ans)           |                        |                        |
| Siège                     | oébé 0-13kg ( 0-12 mois) |           | Réhausseur enfant 15-30kg (4-<br>7 ans) | Conducteur additionnel | ire                    |
| -                         | 0 <mark>+</mark>         | 63        | - 0 +                                   | Prix<br>Réserver m     | EUR 63.84<br>aintenant |

L'ajout d'un conducteur additionnel ne doit pas faire augmenter le prix. Si c'est le cas, c'est que tu as choisi un véhicule qui ne fait pas partie des véhicules bénéficiant des avantages Les Scouts. Réfère-toi à l'encadré rouge sur la page précédente (point 8).

10. Clique sur

pour passer à la page suivante. La

confirmation de la réservation se fait à l'étape suivante (le bouton « Réserver maintenant » ne finalise donc pas la réservation).

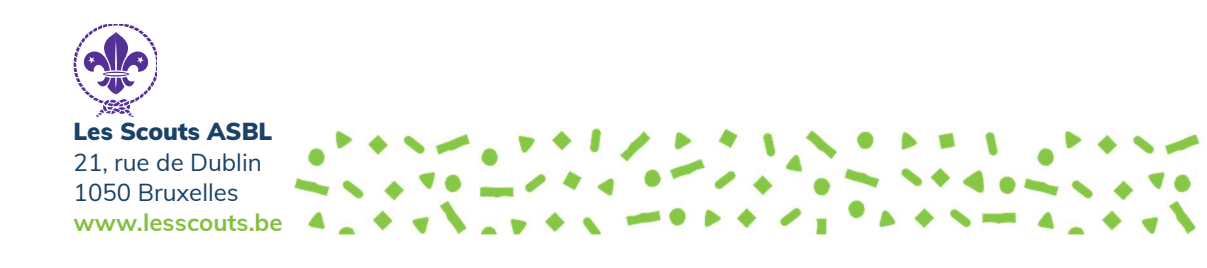

Réserver maintenant

## 11. Remplis les données manquantes.

| Titre / Prénem / Nemt                                                                                                    | m                                                                                                    | Туре                                                                                                    |                                                                   |
|----------------------------------------------------------------------------------------------------|----------------------------------------------------------------------------------------------------|----------------------------------------------------------------------------------------------------|-------------------------------------------------------------------|
| Date de paiseance                                                                                                    |                                                                                                    | Adresse personnelle     Adresse profess                                                                                                    | ionnelle                                                          |
| Jour V Mois V Année V                                                                                                    | ·                                                                                                    | Adresse                                                                                                    |                                                                   |
| Numéro de téléphone*<br>02.000.00.00<br>Numéro de téléphone secondaire<br>E-mail                                                                                                    | Le numéro de téléphone du<br>conducteur principal<br>permet à Europcar de<br>contacter le conducteur en<br>cas de soucis                                                        | Ville*                                                                                                    | ]                                                                 |
| Conin au conductour O                                                                                                    |                                                                                                    | Pays                                                                                                    |                                                                   |
| Oui O Non  Adresse e-mail de copie john.smith@gmail.com                                                                                                    |                                                                                                    | Code postal                                                                                                    |                                                                   |
| Enregistrer le profil conducteur ?                                                                                                    |                                                                                                    | Pays *                                                                                                    | ~                                                                 |
| O Oui 🔘 Non                                                                                                    | Coche « Qui »                                                                                                    | et complète l'adresse email du con                                                                                                    | lucteur                                                           |
|                                                                                                    | ropcar.biz? pour qu'il reco                                                                                                    | ivo uno conio de la confirmation de                                                                                                    |                                                                   |
| Autoriser le conducteur à accéder à Eur<br>Oui  Non<br>Envoyer les identifiants de connexion ?<br>Oui  Non                                                                                                    | disposera ainsi<br>d'effectuer le r                                                                                                    | i du numéro de réservation permeti<br>retrait du véhicule.                                                                                                    | tant                                                              |
| Autoriser le conducteur à accéder à Eur<br>Oui © Non<br>Envoyer les identifiants de connexion ?<br>Oui © Non<br>Permis de conduire                                                                                                    | disposera ainsi<br>d'effectuer le r                                                                                                    | <ul> <li>Les données du permis peuve<br/>lors du retrait du véhicule.</li> </ul>                                                                                                    | ent être complétées en ag<br>ette manière de fonctionn            |
| Autoriser le conducteur à accéder à Eur<br>Oui Non<br>Envoyer les identifiants de connexion ?<br>Oui Non<br>Permis de conduire                                                                                                    | disposera ainsi<br>d'effectuer le r                                                                                                    | <ul> <li>Les données du permis peuve<br/>lors du retrait du véhicule.</li> </ul>                                                                                                    | ent être complétées en ag<br>ette manière de fonctionn<br>erreur. |
| Autoriser le conducteur à accéder à Eur<br>Oui  Non<br>Envoyer les identifiants de connexion ?<br>Oui  Non<br>Permis de conduire<br>ilements<br>Compte client Choix 1 : Pair<br>la fin de la lo                                                                                                    | ement par facturation à l'unité<br>pocation (via virement bancaire).                                                                                                    | <ul> <li>Compte client</li> <li>Compte client</li> <li>Compte client</li> <li>Compte client</li> </ul>                                                                                                    | ent être complétées en ag<br>ette manière de fonctionn<br>erreur. |
| Autoriser le conducteur à accéder à Eur<br>Oui  Non<br>Envoyer les identifiants de connexion ?<br>Oui  Non<br>Permis de conduire<br>iements<br>Compte client Choix 1 : Paie<br>la fin de la lo<br>Carte bancaire ou Carte loueur                                                                                                    | ement par facturation à l'unité pocation (via virement bancaire).                                                                                                    | <ul> <li>à Compte client</li> <li>à Compte client</li> <li>à Compte client</li> <li>à Carte bancaire ou Carte loueur</li> </ul>                                                                                                    | ent être complétées en ag<br>ette manière de fonctionn<br>erreur. |
| utoriser le conducteur à accéder à Eur         Oui       Non         Envoyer les identifiants de connexion ?         Oui       Non         Permis de conduire         iements         Compte client       Choix 1 : Paire la fin de la lo         Carte bancaire ou Carte loueur                                                                                           | ement par facturation à l'unité pocation (via virement bancaire).                                                                                                    | Compte client Carte bancaire ou Carte loueur Réserver Type de carte*                                                                                                    | ent être complétées en ag<br>ette manière de fonctionn<br>erreur. |
| utoriser le conducteur à accéder à Eur         Oui       Non         invoyer les identifiants de connexion ?         Oui       Non         Permis de conduire         iements         Compte client       Choix 1 : Pair         La fin de la lo         Carte bancaire ou Carte loueur         Choix 2 : Pa                                                               | ement par facturation à l'unité<br>bocation (via virement bancaire).                                                                                                    | Compte client Carte bancaire ou Carte loueur Réserver Type de carte* Veuillez sélectionner                                                                                                    | ent être complétées en ag<br>ette manière de fonctionn<br>erreur. |
| Autoriser le conducteur à accéder à Eur<br>Oui  Non<br>Invoyer les identifiants de connexion ?<br>Oui  Non<br>Permis de conduire<br>iements<br>Compte client Choix 1 : Paie<br>la fin de la lo<br>Carte bancaire ou Carte loueur<br>Choix 2 : Pa<br>carte sera d                                                                                                    | ement par facturation à l'unité<br>ocation (via virement bancaire).                                                                                                    | Compte client Carte bancaire ou Carte loueur Réserver Type de carte* Veuillez sélectionner Réserver Numéro de la Carte*                                                                                                    | ent être complétées en ag<br>ette manière de fonctionn<br>erreur. |
| Autoriser le conducteur à accéder à Eur<br>Oui  Non<br>Invoyer les identifiants de connexion ?<br>Oui  Non<br>Permis de conduire<br>iements<br>Compte client Choix 1 : Paie<br>la fin de la lo<br>Carte bancaire ou Carte loueur<br>Choix 2 : Pa<br>carte sera d                                                                                                    | ement par facturation à l'unité<br>bocation (via virement bancaire).                                                                                                    | Compte client Carte bancaire ou Carte loueur Réserver Type de carte* Veuillez sélectionner                                                                                                    | ent être complétées en ag<br>ette manière de fonctionn<br>erreur. |
| Autoriser le conducteur à accéder à Eur<br>Oui  Non<br>Envoyer les identifiants de connexion ?<br>Oui  Non<br>Permis de conduire<br>aiements<br>Compte client Choix 1 : Paie<br>la fin de la lo<br>Carte bancaire ou Carte loueur<br>Choix 2 : Pa<br>carte sera d                                                                                                    | ement par facturation à l'unité<br>ocation (via virement bancaire).                                                                                                    | <ul> <li>Compte client</li> <li>Compte client</li> <li>Carte bancaire ou Carte loueur</li> <li>Réserver Numéro de la Carte*</li> <li>Veuillez sélectionner</li> <li>Réserver Date d'expiration*</li> <li>Mois Y Année Y</li> </ul>                                                                                       | ent être complétées en ag<br>ette manière de fonctionn<br>erreur. |
| Autoriser le conducteur à accéder à Eur<br>Oui  Non<br>Envoyer les identifiants de connexion ?<br>Oui  Non<br>Permis de conduire<br>aiements<br>Compte client Choix 1 : Paie<br>la fin de la lo<br>Carte bancaire ou Carte loueur<br>Choix 2 : Pa<br>carte sera d<br>onducteurs supplémentaire                                                                             | ement par facturation à l'unité<br>bocation (via virement bancaire).<br>liement par carte de crédit (la<br>lébitée à la fin de la location).                                    | <ul> <li>Compte client</li> <li>Compte client</li> <li>Carte bancaire ou Carte loueur</li> <li>Réserver Type de carte*</li> <li>Veuillez sélectionner</li> <li>Réserver Date d'expiration*</li> <li>Mois          <ul> <li>Année </li> <li>Étape précédente)</li> </ul> </li> </ul>                                      | ent être complétées en ag<br>ette manière de fonctionn<br>erreur. |
| Autoriser le conducteur à accéder à Eur<br>Oui  Non<br>Envoyer les identifiants de connexion ?<br>Oui  Non<br>Permis de conduire<br>iements<br>Compte client Choix 1 : Paie<br>la fin de la lo<br>Carte bancaire ou Carte loueur<br>Choix 2 : Pa<br>carte sera d<br>nducteurs supplémentaires<br>s conducteurs supplémentaires ou des<br>vis exact.                        | ement par facturation à l'unité<br>ocation (via virement bancaire).<br>ilement par carte de crédit (la<br>lébitée à la fin de la location).<br>(si l'option a été choisie à l'  | <ul> <li>Compte client</li> <li>Compte client</li> <li>Compte client</li> <li>Carte bancaire ou Carte loueur</li> <li>Réserver Type de carte*</li> <li>Veuillez sélectionner</li> <li>Réserver Numéro de la Carte*</li> <li>Étape précédente)</li> <li>a frais supplémentaires. Veuillez spécifier les inform</li> </ul> | ations complètes pour obtenir un                                  |
| Autoriser le conducteur à accéder à Eur<br>Oui  Non<br>Envoyer les identifiants de connexion ?<br>Oui  Non<br>Permis de conduire<br>ilements<br>Compte client Choix 1 : Paie<br>la fin de la lo<br>Carte bancaire ou Carte loueur<br>Choix 2 : Pa<br>carte sera d<br>nducteurs supplémentaires<br>s conducteurs supplémentaires ou des<br>ris exact.<br>tre / Prénom / Nom | ement par facturation à l'unité<br>bocation (via virement bancaire).<br>iiement par carte de crédit (la<br>lébitée à la fin de la location).<br>(si l'option a été choisie à l' | Compte client Carte bancaire ou Carte loueur Réserver Type de carte* Veuillez sélectionner Réserver Numéro de la Carte* Étape précédente) s frais supplémentaires. Veuillez spécifier les inform                                                                                                    | ations complètes pour obtenir un                                  |

Pour toute question, modification ou annulation d'une réservation, contacte Europcar par téléphone au 02.348.92.06 ou par email à **reservations.belgium@europcar.com** en mentionnant le numéro de la réservation.

Si un message d'erreur apparait sur le site Europcar.biz lors de ta réservation, envoi un email à **be.backoffice\_sales@europcar.com** en indiquant bien le message d'erreur qui apparait.

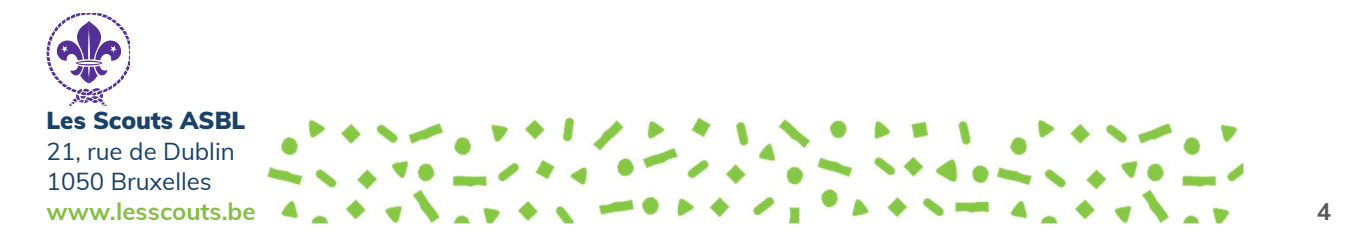